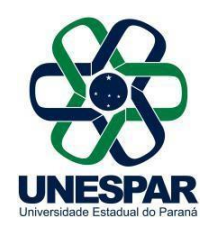

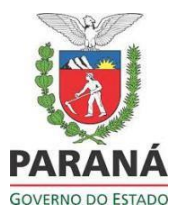

## 1. COMO CADASTRAR UM PROTOCOLO:

Para cadastrar um processo você precisa ter a função **Protocolo Geral** vinculada ao seu perfil de usuário também será necessário ter permissão para cadastrar **protocolo** no Órgão que estiver vinculado.

No menu **Protocolo Geral**, selecione Manutenção de Processos e clique em **Incluir Processo**, conforme a figura a seguir:

| Protocolo Geral                 | Administração    | Docum            |
|---------------------------------|------------------|------------------|
| Manutenção de Processos         | Incluir Processo | D                |
| Consulta Protocolo              | Alterar Dados    |                  |
| Consulta Protocolo Por Termo    | Alterar Último A | ndamento         |
| Encaminhar Protocolo            | Cancelar Proce   | SSO              |
| Apensar/Desapensar Processo     | Emitir Comprov   | ante Interessado |
| Emitir Guia de Tramitação       |                  |                  |
| Emitir Guia Tramitação Lote     |                  |                  |
| Histórico Tramitação            |                  |                  |
| Imprimir Contra Capa do Protoco | o                |                  |
| Receber/Recusar Protocolo Físi  | 0                |                  |
| Receber Protocolo Físico        |                  |                  |

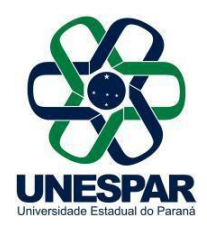

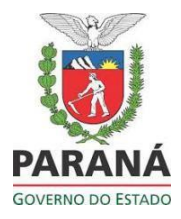

Na tela Incluir Processo preenche os campos obrigatórios que estarão marcados com um asterisco (\*), tomando sempre o cuidado de selecionar as opções que serão mostradas pelo sistema, de acordo com as informações contidas nos documentos do processo. Comece selecionando o tipo do processo Digital.

| *Tipo do Processo:                                                                                   | O Físico O Digital                                                                                                  |  |  |  |  |  |  |
|----------------------------------------------------------------------------------------------------|----------------------------------------------------------------------------------------------------|--|--|--|--|--|--|
| *Órgão de Cadastro:                                                                                  | UNESPAR - UNIVERSIDADE ESTADUAL DO PARANA                                                                           |  |  |  |  |  |  |
| *Espécie do Documento:                                                                               | 31 - SOLICITACAO T                                                                                                  |  |  |  |  |  |  |
| Número/ano do documento:                                                                             |                                                                                                    |  |  |  |  |  |  |
| *Sigiloso:                                                                                           | ○ Sim <sup>●</sup> Não                                                                                              |  |  |  |  |  |  |
| *Assunto:                                                                                            | PESCO - AREA DE ENSINO         X         *Palavra-Chave 1:         SOLICITACAO         V                            |  |  |  |  |  |  |
| Palavra-Chave 2:                                                                                     | Selecione uma opção 🔹                                                                                               |  |  |  |  |  |  |
| * Proposta de Decretos Normativos e de Anteprojetos<br>de Lei à deliberação do Governador do Estado: | O Sim • Não                                                                                                    |  |  |  |  |  |  |
| *Cidade/Estado:                                                                                      | Pais:         BRASIL         *           Estado:         PR         *           Cidade:         PARANAVAI         * |  |  |  |  |  |  |
| *Local De:                                                                                           | UNESPAR/SG - SECRETARIA GERAL                                                                                       |  |  |  |  |  |  |
| "Local Para:                                                                                         | Órgão:     UNESPAR/APC - Campus de Apucarana       Local:     UNESPAR/APC - CAMPUS DE APUCARANA                     |  |  |  |  |  |  |
| Destinatário:                                                                                        | Selecione uma apção 🔹                                                                                               |  |  |  |  |  |  |
| Prazo do processo:                                                                                   |                                                                                                    |  |  |  |  |  |  |
| *Processo abrangido por prioridade legal:                                                            | Osim <sup>®</sup> Não                                                                                               |  |  |  |  |  |  |
|                                                                                                    |                                                                                                    |  |  |  |  |  |  |
| *Interessado:                                                                                        |                                                                                                    |  |  |  |  |  |  |
| *Tipo:                                                                                               | SERVIDOR *                                                                                                    |  |  |  |  |  |  |
| Tipo Identificação:                                                                                  |                                                                                                    |  |  |  |  |  |  |
| *Nome Completo:                                                                                      | NOME                                                                                                    |  |  |  |  |  |  |
| *Nome Abreviado:                                                                                     | NOME                                                                                                    |  |  |  |  |  |  |
|                                                                                                    | Incluir Interessado Limpar                                                                                          |  |  |  |  |  |  |

|          | De               | eve ha      | ver pelo m                      | nenos um          | interess          | ado qu | e não seja a | utoridade          |       |
|----------|------------------|-------------|---------------------------------|-------------------|-------------------|--------|--------------|--------------------|-------|
| nteressa | do               |             |                                 |                   |                   |        |              |                    |       |
|          | *Interessa       | ado: 🖲 1 (N | ão Autoridade) O <sub>2</sub> ( | (Autoridade)      |                   |        |              |                    |       |
|          | *т               | īpo: Selec  | ione uma opção                  | •)                |                   |        |              |                    |       |
|          | Tipo Identificaç | ção: O CPF  | O CNP3                          |                   |                   |        |              |                    |       |
|          | *Nome Compl      | eto:        |                                 |                   |                   |        |              |                    |       |
|          | *Nome Abrevia    | : obe       |                                 |                   | 0                 |        |              |                    |       |
|          |                  |             |                                 | Indu              | ir Interessado    | Limpar |              |                    |       |
| Interess | sados Adiciona   | dos no proc | esso                            |                   |                   |        |              |                    |       |
| Ordem    | Autoridade       | Тіро        | Nome                            |                   |                   |        | Tipo de Doc. | Identificação      | Exclu |
| 1        | Não              | CAMARA      | SCHIAVINATO (Gab                | inete do Deputado | Federal Schiavina | to)    | CNP1         | 00.530.352/0001-59 | ×     |

Não se esqueça de clicar em "Incluir Interessado" para efetivar a inclusão (1).

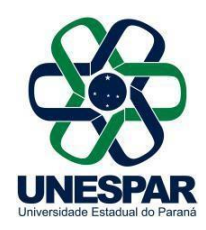

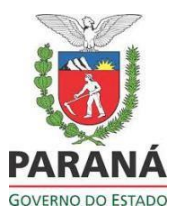

| Confirmar inclusão interessado                                                                                                    | ×                    |                       |
|----------------------------------------------------------------------------------------------------|----------------------|-----------------------|
| Já existe para esse interessado, assunto e palavra-chave o(s) protocolo(s) cadastrados: <b>14.390.394-0, 16.173.371-7, 16.173.209-5</b> . Confirma a inclus | ão?                  |                       |
| Confirmar Cance                                                                                                    | lar                  |                       |
| A ilustração acima é meramente informativa e só aparecerá quando já com a mesma identificação, assunto e palavra-chave. Para con <b>Confirmar</b> .         | houver p<br>tinuar c | protocolo<br>lique er |

O campo Detalhamento deve conter um resumo da Solicitação

Em Dados do **Requerente**, informe o nome, e-mail e telefone do servidor responsável pelo procedimento, caso necessite mais esclarecimentos.

Clique em **Monitor este Protocolo** para receber notificação dos andamentos seguintes.

Clique em Próximo para prosseguir e incluir o documento em pdf, que fará parte do volume do processo e também outros documentos, que podem ser tanto pdf, quanto outros tipos de arquivos de áudio, imagem e vídeo, com tamanhos individuais de até 100MB.

| Detalhamento       |               |                                        |                                                                |   |
|--------------------|---------------|----------------------------------------|----------------------------------------------------------------|---|
| ⇒ *Det             | talhamento:   | Resumo do ofício a ser cad             | zstrado.                                                       |   |
| Dados do Requ      | erente        |                                        |                                                                | 4 |
|                    | Nome:         | Nome do assessor que in                | à analisar os processos e enviar informações.                  |   |
| -                  | E-mail:       | Informe o e-mail para o<br>xxxx@leg.br | ue o Comprovante do Interessado seja encaminhado para o mesmo. |   |
|                    | Telefone:     | (55)(00)0000-0000                      | (DDI)(DDD)Telefone                                             |   |
| interar este       | e Protocolo:  |                                        |                                                                |   |
| (*) Campo de preer | nchimerito ob | ngatóno.                               | Próximo Limpar                                                 |   |

O cadastro de processo está divido em duas telas. Na primeira, Incluir Processo você deverá informar os dados de cadastro do processo. Os campos obrigatórios estarão marcados com um asterisco. Ao clicar no botão Próximo, no final de tela, um número de protocolo será gerado. O processo ficará em pré-cadastro e você será à segunda tela.

Na segunda tela, após clicar em Próximo, o sistema informará o número do

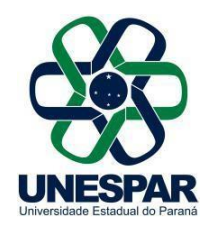

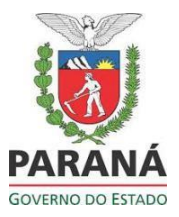

protocolo e você poderá revisar todos as informações já cadastradas.

|                             | 0               | Inclusão do Protocolo 16.1/3.209-5 realizada com s | ucessol |
|-----------------------------|-----------------|----------------------------------------------------|---------|
| Concluir Cadastro           |                 |                                                    |         |
| Protocola:                  | 16.173.209      | 5                                                  |         |
| Òrgão de Cadastro:          | CAMARA DOS      | DEPUTADOS                                          |         |
| Data/Hora Cadastro:         | 30/10/2019      | 09:48                                              |         |
| Data/Hora Consulta:         | 30/10/2019      | 09:48                                              |         |
| Situação:                   | Pré Cadastro    |                                                    |         |
| Tipo do Processo:           | Digital         |                                                    |         |
| Dados de Cadastro           |                 |                                                    |         |
| *Alterar Dados de Cadastro: |                 | 50                                                 |         |
| *Espècie do Documento:      | Cod.:<br>1      | Descrição:<br>OFICIO                               | 0       |
| Nâmero/ano do documento:    | 1               | / 2019                                             |         |
| *Siglosa:                   | O Gim ® N       | 10                                                 |         |
| *Assunto:                   | Cod.:<br>PIL    | Descrição:<br>IN#RAESTRUTURA E LOGISTICA           | 0       |
| *Palavra Chave 1:           | Cod.1<br>ACESSO | Descrição:<br>ACESSO                               |         |
| Palavra Chave 2:            | Cod.:           | Descrição:                                         |         |
| *Cdade/Estado:              | CURITIBA F      | R Alterar                                          |         |

No campo Documento do Processo selecione o tipo de arquivo Documento e busque o pdf em seu computador. Nesse campo são permitidos apenas arquivos pdf.

| *Tipo de Arquivo (    | Documento      | Enviar arquivo(s)                                                         |               |                                   | ×          |
|-----------------------|----------------|---------------------------------------------------------------------------|---------------|-----------------------------------|------------|
| "Arquivo:             | Browse. No fil | 🔶 🚽 👻 🛧 📕 🖷 Document > Selectionar Documentos - Selectionar arquivos      | ~ O           | Pesquisar Selecionar Docume       | e          |
|                       | 11 • B         | Organizar • Nova pasta                                                    |               | j= • m (                          | 0          |
| espacho/Manifestação: |                |                                                                           | de ser exclui | do por qualquer usuáno            | \$         |
| Data                  |                | Nome: Incluir como Documento - Oficio xxxx 2019                           | ~             | Iodos os arquivos Abrir  Cancelar | -<br>  nar |
| 0/10/2019 09:48:59    |                | DINICIAL   GAB SCHIAVINATO -> DER/DG/GAB enviade por Taita Selis Arantes. |               |                                   |            |

Nesta segunda tela, Pré-cadastro, você deverá inserir os documentos iniciais do processo, bem como poderá assiná-los, solicitar assinaturas, definir um documento como restrito, definir a ordem de inserção dos documentos no processo e inserir arquivos anexos ao processo. Na tela de Pré-cadastro, você também poderá retificar os dados de cadastro informados anteriormente, alterando-os e clicando no botão

Sede da Reitoria - Avenida Rio Grande do Norte, 1525 | Centro | 87701-020 | Paranavaí - Paraná | Telefone: (44) 3482 3200

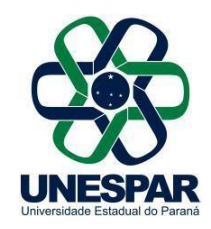

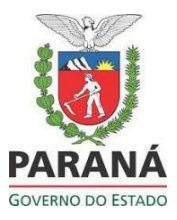

## Salvar no final da tela.

Após inserir o documento você poderá assiná-lo ou solicitar a assinatura de outros usuários. Para Assinar o documento ou despacho, basta clicar no ícone, conforme indicado na imagem a seguir.

Os arquivos salvos, como documentos, ficam na área temporária do processo e podem ser visualizado ao clicar no nome do arquivo, classificados como restritos, assinados pelo usuário ou por outro usuário, quando solicitado (via **Solicitar Assinaturas**) e ainda, podem ser excluídos se não forem aos arquivos desejados. Há também a opção de "**Salvar a ordem dos documentos**" para mais de um arquivo.

| "Tipo de                                                                                            |                                   |                                     |                                    |          |                  |           |         |               |                        |                 |               |               |                                |                              |                                                     |              |       |      |
|----------------------------------------------------------------------------------------------------|-----------------------------------|-------------------------------------|------------------------------------|----------|------------------|-----------|---------|---------------|------------------------|-----------------|---------------|---------------|--------------------------------|------------------------------|-----------------------------------------------------|--------------|-------|------|
| "Tipe de                                                                                            |                                   |                                     |                                    |          |                  |           |         |               |                        |                 |               |               |                                |                              |                                                     |              |       |      |
|                                                                                                    | Arquive O D                       | ocumento                            | O Ant                              | exo (    | Rasa             | nho       |         |               |                        |                 |               |               |                                | _                            |                                                     |              |       |      |
| *,                                                                                                  | Arquivo: Braw                     | se No f                             | hies selec                         | ted.     |                  |           |         |               |                        |                 |               |               | Listar Mod                     | elos                         |                                                     |              |       | _    |
|                                                                                                    | 11                                | - 1                                 | B I                                | U        | S                |           | Ċ       | C             | 8                      | h.              |               |               |                                |                              |                                                     |              |       |      |
|                                                                                                    |                                   |                                     |                                    |          |                  |           |         |               |                        |                 |               |               |                                |                              |                                                     |              |       |      |
|                                                                                                    |                                   |                                     |                                    |          |                  |           |         |               |                        |                 |               |               |                                |                              |                                                     |              |       |      |
| Despacho/Manife                                                                                     | estação:                          |                                     |                                    |          |                  |           |         |               |                        |                 |               |               |                                |                              |                                                     |              |       |      |
|                                                                                                    |                                   |                                     |                                    |          |                  |           |         |               |                        |                 |               |               |                                |                              |                                                     |              |       |      |
|                                                                                                    |                                   |                                     |                                    |          |                  |           |         |               |                        |                 |               |               |                                |                              |                                                     |              |       |      |
|                                                                                                    |                                   |                                     |                                    |          |                  |           |         |               |                        |                 |               |               |                                |                              |                                                     |              |       |      |
|                                                                                                    |                                   |                                     |                                    |          |                  |           |         |               |                        |                 | sarvar Despa  | 010           |                                |                              |                                                     |              |       |      |
|                                                                                                    |                                   |                                     |                                    |          |                  |           |         |               |                        |                 |               |               |                                |                              |                                                     |              |       |      |
| Atenças, os occume                                                                                  | ntos irao compi                   | n o proces                          | uso de ac                          | orda co  | m a oro          | em indica | G.e.    |               |                        |                 |               |               |                                |                              |                                                     |              |       |      |
| Ordem Inserid                                                                                       | lo por                            |                                     |                                    | Dat      | a                |           | Docum   | nento         |                        |                 |               |               |                                | R                            | Restrição Ass                                       | inatura      | Assin | ar E |
| 1 Talita S                                                                                          | Selis Arantes                     |                                     |                                    | 30       | 10/201           | 9 10:18   | Indui   | rcomoDo       | cumento                | Oficient        | xx2019.pdf    |               |                                |                              | •                                                   | Ð            | 1     |      |
|                                                                                                    |                                   |                                     |                                    |          |                  |           | Salva   | r Ordem       | Docume                 | intos           | Atualizar Vo  | ume           |                                |                              |                                                     |              |       |      |
|                                                                                                    |                                   |                                     |                                    |          |                  |           |         |               |                        |                 |               |               |                                |                              |                                                     |              |       |      |
|                                                                                                    |                                   |                                     |                                    |          |                  |           |         |               |                        |                 |               |               |                                |                              |                                                     |              |       | Can  |
| Data                                                                                                |                                   |                                     |                                    |          |                  |           |         | м             | lovimenta              | ção             |               |               |                                | Restri                       | ção Solicita<br>Assinatu                            | r Ass        | inar  |      |
| Data<br>30/10/2019 09:                                                                              | 48:59 ≒                           | ANDAMEN                             | TO INICL                           | AL   GAI | SCHIA            | VINATO -: | DER/DG/ | M<br>GAB criv | lovimenta<br>viado por | ção<br>Talita S | elis Arantes. |               |                                | Restri                       | ção Solicita<br>Assinatu                            | r Ass<br>Ira | inar  |      |
| Data<br>30/10/2019 09:                                                                              | 48:59 🚍                           | ANDAMEN                             | TO INICL                           | AL   GAI | SCHIA            | VINATO -: | DER/DG  | M<br>GAB criv | lovimenta<br>viado por | ção<br>Talita S | elis Arantes. |               |                                | Restri                       | ção Solicita<br>Assinatu                            | r Ass<br>Ira | inar  |      |
| Data<br>30/10/2019 09:<br>Anexos do Proces                                                          | 48:59                             | ANDAMEN                             | TO INICL                           | AL   GAI | 8 SCHIA          | VINATO -: | DER/DG  | M<br>(GAB env | lovimenta<br>viado por | çđo<br>Talita S | elis Arantes. |               |                                | Restri                       | ç5o Solicita<br>Assinatu                            | r Ass<br>Ira | inar  |      |
| Data<br>30/10/2019 09:<br>Anexos do Proces<br>Atenção, os enexos nã                                 | 48:59 🖨                           | ANDAMEN                             | TO INICL                           | AL   GAI | 5 SCHEA          | VINATO -: | DER/DG  | M<br>(GAB env | lovimenta<br>viado por | ção<br>Tolita S | elis Arantes. |               |                                | Restn                        | ç50 Solicita<br>Assinatu                            | r Ass<br>Ira | inar  |      |
| Data<br>30/10/2019 09:<br>Anexos do Proces<br>Asenção, os anexos nã<br>Download Arquivo             | 48:59 🖨                           | ANDAMEN                             |                                    | AL   GAI | 8 SCHEA          | VINATO -: | DER/DG/ | M<br>GAB criv | lovimenta<br>viado por | ção<br>Talita S | elis Arantes. | Tipo          | Anexado Em                     | Restni                       | ção Solicita<br>Assinatu<br>do Por                  | r Ass        | Alter | ar E |
| Dota<br>30/10/2019 09:<br>Anexos do Proces<br>Atemplo, os anexos nã<br>Download Arquive<br>Anexo_1, | 48:59 550<br>550<br>ScoolecionerA | ANDAMEN<br>s volume de<br>nexenaofa | TO INICL<br>a processo<br>zpartodo | AL   GAI | 8 SCHIA<br>Schia | VINATO -: | DER/DG  | M             | lovimenta<br>viado por | ção<br>Talita S | elis Arantes. | Tipo<br>Anoxo | Anexado Em<br>30/10/2019 10:18 | Restni<br>Anexa:<br>Talita S | c50 Solicita<br>Assinatu<br>do Por<br>Selis Arantes | r Ass<br>ra  | Alter | or E |

Você pode solicitar a assinatura de qualquer usuário cadastro no sistema.

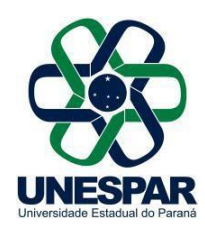

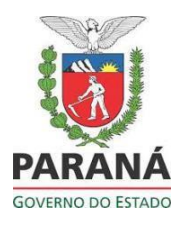

Solicitar Assinatura Cancelar

| Solicitação de As        | sinatura                                                                              |         |
|--------------------------|---------------------------------------------------------------------------------------|---------|
| Arquivos                 |                                                                                       |         |
| Nome                     |                                                                                       | Excluir |
| 3 - Requerimentod        | $eRegistrodeCandidaturadoConselheirosdosConselhosSuperioresdaUnespar_142374048_4.pdf$ | ×       |
| Nº Protocolo:            | 14.237.404-8                                                                          |         |
| * Órgão:                 | UNESPAR - UNIVERSIDADE EST.DO PARANA                                                  |         |
| *Destinatário:           |                                                                                       |         |
| Assinatura<br>encadeada: |                                                                                       |         |
| *) Campo de preen        | chimento obrigatório.                                                                 |         |
| Assinatura               |                                                                                       |         |
| Vão consta assinatu      | ra para este documento.                                                               |         |
| Pendência Assina         | atura                                                                                 |         |
| lão consta pendên        | ia de assinatura para este documento.                                                 |         |
|                          |                                                                                       |         |
|                          |                                                                                       |         |
|                          |                                                                                       |         |
|                          |                                                                                       |         |

Os documentos inseridos com Anexos ou Rascunhos não farão parte do Volume do Processo, porém estarão disponíveis para consultas.

As assinaturas eletrônicas devem ser feitas no sistema, por meio do Login e senhaassinatura eletrônica ou por Certificado Digital – Assinatura Digital.

Informamos que, conforme Art. 38 do Decreto Estadual nº 7304/2021, a assinatura Eletrônica no Sistema E-Protocolo passará a ter as seguintes formas:

- Simples: ficará habilitada para os usuários que não atualizaram os dados na Biometria no órgão do Departamento de Trânsito do Paraná - Detran ou de Instituto de Identificação do Paraná;
- Avançada: tem nível maior de confiabilidade por conta da verificação da biometria sendo a mais recomendada para assinatura de documentos oficiais corriqueiros;

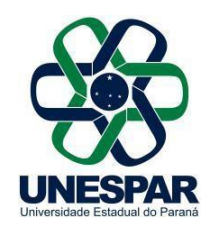

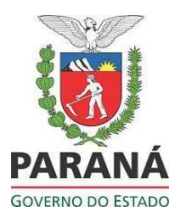

• Qualificada: Para quem tem já possuía o token.

É importante destacar que todo documento (protocolado ou não) somente passa a ser válido após a devida assinatura do responsável. Neste sentido, todos os documentos incluídos nos protocolos devem ser assinados por uma das 3 (três) formas citadas anteriormente não sendo correta a colagem de assinaturas físicas escaneadas ou qualquer outra.

| Con         | firmação de Assina                  | atura            | ×                         |           |                        |         |         |        |
|-------------|-------------------------------------|------------------|---------------------------|-----------|------------------------|---------|---------|--------|
| Conf        | forme <b>Art. 38</b> do <b>De</b> o | creto Estadu     | al n.º 7304/2021.         |           |                        |         |         |        |
| Assir       | natura Eletrônica:                  |                  |                           |           |                        |         |         |        |
| Thermonitor | SIMPLES                             | AVANÇADA         | QUALIFICADA Cancelar      |           |                        |         |         |        |
| Ordem       | Inserido por                        | Data             | Arquivo                   | Restrição | Solicitar<br>Amineture | Assinar | Recusar | Exclui |
| 1           | João Victor da Conceição de Almeida | 08/08/2019 15:08 | DOCUMENTOTESTEEE.pdf      | 0         | B                      | 1       |         | X      |
| 2           | João Victor da Conceição de Almeida | 08/08/2019 15:52 | DOCUMENTOTESTE1Copie2.pdf | 0         | B                      | 1       |         | X      |
| 3           | João Víctor da Conceição de Almeida | 08/08/2019 15:52 | DOCUMENTOTESTELCopia.off  | 0         | Ð                      | 1       |         | X      |
| 4           | João Victor da Conceição de Almeida | 08/08/2019 15:52 | DOCUMENTOTESTEL.pdf       | 0         | B                      | 1       |         | X      |
|             | Salvar Ordem Documentos             |                  | Atuslizar Volume          |           |                        |         |         |        |

Salvar Ordem Documentos 🛛 Atualizar Volume 🛛 🖕

Após confirmar, os documentos estão corretos e assinados, clique em Atualizar Volume. Os documentos serão juntados em um único arquivo pdf e nele serão inseridos os números das páginas, com as informaçãoes do movimento, quem inseriu o documento e quem assinou. Basta clicar no nome do arquivo, para abri-lo em uma nova aba.

| Documentos   |              |              |                  |                                                                                                  |           |                         |         |         |                        |                    |        |
|--------------|--------------|--------------|------------------|--------------------------------------------------------------------------------------------------|-----------|-------------------------|---------|---------|------------------------|--------------------|--------|
| Ordem        | Ð            | Inserido por | Data             | Arquivo                                                                                          | Restrição | Solicitar<br>Assinatura | Assinar | Recusar | Adicionar<br>ao Volume | Gerar<br>Numeração | Exclui |
| 1            |              | Celina Rosa  | 20/10/2021 09:40 | RequerimentodeRegistrodeCandidaturadoConselheirosdosConselhosSuperioresdaUnespar 142374048_2.odf | 0         |                         | 1       |         |                        | £                  | ×      |
| 2            |              | Celina Rosa  | 20/10/2021 09:58 | RequerimentodeRegistrodeCandidaturadoConselheirosdosConselhosSuperioresdaUnespar_142374048_3.odf | 0         |                         | 1       |         | 11 H                   | ₽                  | ×      |
| 3            |              | Celina Rosa  | 20/10/2021 10:02 | RequerimentodeRegistrodeCandidaturadoConselheirosdosConselhosSuperioresdaUnespar_142374048_4.odf | 0         |                         | 1       |         |                        | £                  | ×      |
| 4            |              | Celina Rosa  | 20/10/2021 10:03 | oficioSETI_142374048_2.pdf                                                                       | 0         |                         | 1       |         |                        | £                  | ×      |
| Salvar Orden | n Documentos |              |                  | Atualizar Volume                                                                                 |           |                         |         |         |                        |                    |        |

Confirme os dados informados nos campos **de tramitação, Complemento, Dados do Requerente, Interessados.** 

Sede da Reitoria - Avenida Rio Grande do Norte, 1525 | Centro | 87701-020 | Paranavaí - Paraná | Telefone: (44) 3482 3200

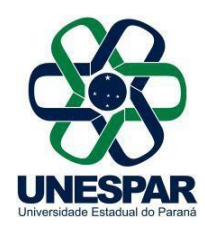

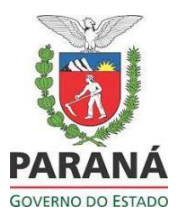

| Tramitação                    |                                  |                                 |             |
|-------------------------------|----------------------------------|---------------------------------|-------------|
| *Alterar Dados de Tramitação: | <sup>®</sup> Sim <sup>○</sup> Nã | 0                               |             |
| *Motivo Tramitação:           | Cod.:<br>1                       | Descrição:<br>ANDAMENTO INICIAL |             |
| Data/hora de Envio:           | 23/08/2019                       | 09:53                           |             |
| *Local De:                    | GAB/ABATI/                       | A                               | <b>0</b>    |
| *Local Para:                  | COPEL/PRO                        | TOCOLO/CENTRAL                  | 2           |
| Destinatário                  |                                  |                                 | 0           |
| Prazo:                        |                                  | <b></b>                         |             |
| Os campos l                   | Destinatá                        | ário e Prazo não são ob         | rigatórios. |

| Complem                    | nento                                                                            |                |                       |                   |                    |                          |              |               |
|----------------------------|----------------------------------------------------------------------------------|----------------|-----------------------|-------------------|--------------------|--------------------------|--------------|---------------|
|                            |                                                                                  |                |                       |                   |                    |                          |              |               |
| *Alterar Detalhamento:     |                                                                                  |                |                       | Sim ONão          |                    |                          |              |               |
|                            |                                                                                  |                | R                     | esumo do oficio a | ser cadastrado.    |                          |              |               |
|                            |                                                                                  |                |                       |                   |                    |                          |              |               |
|                            |                                                                                  |                | *Detalhamento:        |                   |                    |                          |              |               |
|                            |                                                                                  |                |                       |                   |                    |                          |              |               |
| Dados de                   | o Requerente                                                                     |                |                       |                   |                    |                          |              |               |
| budos d                    | onequerence                                                                      |                |                       |                   |                    |                          |              |               |
|                            |                                                                                  | *Alterar D     | ados do Requerent     | e: O Sim ® N      | ão                 |                          |              |               |
| Nome: Nome do assessor que |                                                                                  |                |                       |                   |                    | rocessos e enviar inforr | nações       |               |
|                            | Informe o e-mail para que o Comprovante do Interessado seja encaminhado para o n |                |                       |                   |                    |                          |              |               |
| E-mail: xxxx@leg.br        |                                                                                  |                |                       |                   |                    |                          |              |               |
|                            |                                                                                  |                | Telefon               | e: 55000          | (DDI)(DI           | D)Telefone               |              |               |
| Interessa                  | ado                                                                              |                |                       |                   |                    |                          |              |               |
|                            |                                                                                  | *Altorar Dadar | do Tetomoradora 🔿     |                   |                    |                          |              |               |
|                            |                                                                                  | -Alterar Dados | a de Interessados: () | Sim ® Não         |                    |                          |              |               |
|                            | * Interessado:                                                                   |                |                       |                   | ie) 2 (Autondade)  |                          |              |               |
| * Tipo:                    |                                                                                  |                |                       |                   |                    |                          |              |               |
|                            |                                                                                  |                |                       |                   |                    |                          |              |               |
|                            |                                                                                  |                | Tipo Identificação:   | CPF CNPJ          |                    |                          |              |               |
|                            |                                                                                  |                | Nome Completo:        |                   |                    |                          |              |               |
|                            |                                                                                  |                | Nome Abreviado:       |                   |                    | (40 caracteres)          |              |               |
|                            |                                                                                  |                |                       |                   | Induir Interessado | Limpar                   |              |               |
| Interes                    | sados Adicionad                                                                  | os no processo |                       |                   |                    |                          |              |               |
| Ordem                      | Autoridade                                                                       | Тіро           | Nome                  |                   |                    |                          | Tipo de Doc. | Identificação |
|                            |                                                                                  |                |                       |                   |                    |                          |              |               |

Clique em **Concluir Cadastro.** Após essa ação, o protocolo estará no Local de destino e não será possível incluir outro documento.

Se Houver necessidade de incluir mais documentos depois de enviar o protocolo solicite ao local de destino, que crie uma pendência solicitando mais informações assim será possível incluir novos documentos no processo.

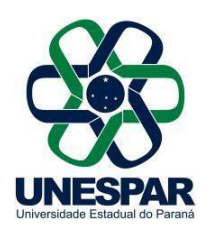

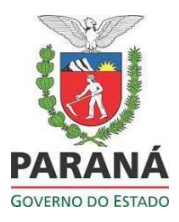

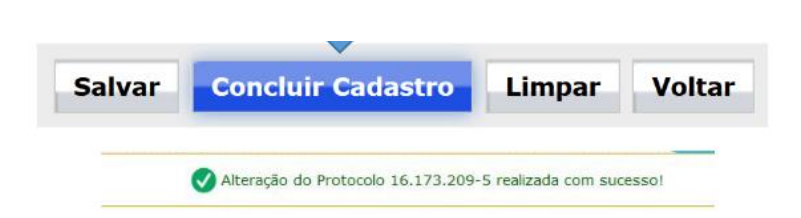

Seu cadastro foi concluído com sucesso!